# "研综系统"助研津贴操作流程

# 导师部分

群聊:导师助研津贴解答群

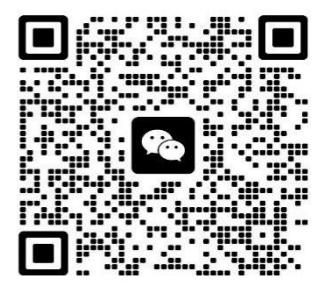

该二维码7天内(3月6日前)有效,重新进入将更新

操作时如遇疑问请扫码加群咨询

#### 目 录

| 登录系统     | 1    |
|----------|------|
| 进入助研津贴模块 | 1    |
| 助研津贴启发   | 2    |
| 添加其他学生   | 2    |
| 提交到学院审核  | 3    |
| 数据修改/删除  | 3    |
| 发放记录查看   | 4    |
|          | 登录系统 |

# 一、登录系统

使用谷歌浏览器访问兰州大学个人工作台(http://my.lzu.edu.cn)网站,使用个人邮箱或校园卡号及邮箱密码登录。在工作台首页点击"研综系统"进入。

|                                                                                                    | 兰州大学个人工作台                           |                                                                                                    |                                                                                                    |                                                                                                    |                                                                                                    |                                                                                                    |  |  |  |  |
|----------------------------------------------------------------------------------------------------|-------------------------------------|----------------------------------------------------------------------------------------------------|----------------------------------------------------------------------------------------------------|----------------------------------------------------------------------------------------------------|----------------------------------------------------------------------------------------------------|----------------------------------------------------------------------------------------------------|--|--|--|--|
| <ul> <li>         ○         ○         ○         ○         ○         ○         ○         ○         ○         ○         ○         ○         ○         ○         ○         ○         ○         ○         ○         ○         ○         ○         ○         ○         ○         ○         ○         ○         ○         ○         ○         ○         ○         ○         ○         ○         ○         ○         ○         ○         ○         ○         ○         ○         ○         ○         ○         ○         ○         ○         ○         ○         ○         ○         ○         ○         ○         ○         ○         ○         ○         ○         ○         ○         ○         ○         ○         ○         ○         ○         ○         ○         ○         ○         ○         ○         ○         ○         ○         ○         ○         ○         ○         ○         ○         ○         ○         ○         ○         ○         ○         ○         ○         ○         ○         ○         ○         ○         ○         ○         ○         ○         ○         ○         ○         ○         ○         ○         ○         ○         ○         ○         ○         ○         ○         ○         ○         ○         ○</li></ul> | 网络安全与信息化办公室<br>知论改计模束 0 封新部件。       | 通知公告 >> 02-22 2023年春季享期大学英语区、六级考前编导系列讲座通知 >> 22-21 关于国内部分 包括新时代 主题成规模风上层档准成工作的通知 02-21 关于所属2022年大型以器设备开放共等号项记器项目结婚验改有2023年项目由报知通知 02-21 关于恢复网的年期问题是构通知 | <ul> <li>快速号航</li> <li>① OA</li> <li>④ 旧研究生系統</li> <li>④ 財務系統</li> <li>④ 財務系統</li> <li>② 航空制度</li> <li>③ 会议系統</li> <li>④ 研究生活会业等系统</li> <li>④ 学校の</li> </ul> | <ul> <li>104500年</li> <li>第工系統</li> <li>第二系統</li> <li>第二十連</li> <li>第二十連</li> <li>第二年連</li> <li>第二年連</li> <li>末小吉理系统</li> <li>第一十言理系统</li> <li>第一十言理系统</li> </ul> | <ul> <li>● 本料改量並列</li> <li>(※) 料研集紙</li> <li>● 智慧工会</li> <li>● 副校系統</li> <li>④ 別产管理平台</li> <li>④ 別产管理平台</li> <li>④ 試問管理平台</li> <li>③ 対応性級多系統</li> </ul> | <ul> <li>飲気系統</li> <li>(1) 社科系統</li> <li>(1) 保会业院管理</li> </ul>                                                                                                    |  |  |  |  |
| 设置                                                                                                    | 我的应用。点击流激可以追求                       | 五看全部                                                                                                    |                                                                                                    |                                                                                                    |                                                                                                    | <ul> <li>         · (初日日前)</li> <li>         · (1)</li> <li>         · (1</li></ul> |  |  |  |  |
|                                                                                                    | 应用市场。由市场的陈涛加至其的应用                   | 全部应用 >>                                                                                                    |                                                                                                    |                                                                                                    |                                                                                                    | 大型仪器预约 (3) 信息院管理系统                                                                                                    |  |  |  |  |
|                                                                                                    | (新设备上报<br>个人集集自己日方案前请<br>之、根案编程信息进。 |                                                                                                    | 注册系统<br>我的办公                                                                                                    | 区学生实习教学管                                                                                                    |                                                                                                    |                                                                                                    |  |  |  |  |
|                                                                                                    |                                     |                                                                                                    | 没有您的办公                                                                                                    |                                                                                                    |                                                                                                    |                                                                                                    |  |  |  |  |

### 二、进入助研津贴模块

进入系统后,在左侧菜单列点击"奖助管理-助研津贴"进入助研津贴模块。助研津贴页面上侧 显示导师当前助研账户的基本信息,登录后请确认此处信息是否正确,如有问题需联系学院进行导师 助研账户设置。

| 教师            |   |        |       |                         |           |                 |                                             |      |         |                     |                                    |                                                 |                         |
|---------------|---|--------|-------|-------------------------|-----------|-----------------|---------------------------------------------|------|---------|---------------------|------------------------------------|-------------------------------------------------|-------------------------|
| A 我的学生        | ~ | 合首页    | 盛助    | 研津贴 ×                   |           |                 |                                             |      |         |                     |                                    |                                                 |                         |
| 舌我的课程         | ~ |        |       | -                       |           |                 |                                             |      |         |                     |                                    |                                                 |                         |
| YP 培养管理       | × | 助石     | 研账户额度 |                         | 已提交金额     | 剩余金额            | <ul> <li>□ 部门编号:</li> <li>○ 负责人:</li> </ul> | ī.   |         | ◎ 项目编号: ■■■■        | 财务数据说明:如5<br>和研工部审批的学生。<br>1不分许审批。 | 元财务数据,确认系子统设置财务恢亏。已997<br>总金额,剩余金额指您目前还可以审核的总金署 | 玉柳眉当則止在田子<br>〔,如超出剩余金额, |
| ■ 奖助管理        | ~ |        |       |                         |           | _               |                                             | _    |         |                     |                                    |                                                 |                         |
| 👗 助研津贴        |   | 2023学年 |       | ~ 春                     | 季学期       | > 学生校园卡号或姓名     | Q 查询 + 添加其他                                 | 学生   | ✓ 提交到学校 | G市核 © 査着操作手册        |                                    |                                                 |                         |
| ④扶持基金申请       | 5 | 本学期合   | nit:  | 总人数: 28                 | <b>硕士</b> | 、数: 13 博士人数: 15 | 5                                           |      |         |                     |                                    |                                                 |                         |
| ♀ 毕业与学位       | ~ | 序号     | 自发状态  | 提交状态                    | 学生姓名      | 所在院系            | 学生类别                                        | 年级   | 学校配套    | 学校配套说明              | 导师配套说明                             | 发放月份                                            | 操作                      |
| <b>芭</b> 请假审核 |   | 1      | • 已启发 | <ul> <li>已提交</li> </ul> | 1000      | 化学化工学院          | 全日制学术学位硕士研究生                                | 2022 | 参与      | • 符合配套条件            | 导师配套                               | 2023年03月至2023年08月                               | 启发修改 查看                 |
| 山报表打印         |   | 2      | 待启发   | • 待提交                   |           | 化学化工学院          | 全日制学术学位硕士研究生                                | 2022 | 参与      | • 符合配套条件            | 导师配套                               |                                                 | 启发 修改 查看                |
|               |   | 3      | • 已启发 | <ul> <li>已提交</li> </ul> | iner i    | 化学化工学院          | 全日制学术学位硕士研究生                                | 2022 | 参与      | • 符合配置条件            | 导师配套                               | 2023年03月至2023年08月                               | 启发修改 查看                 |
|               |   | 4      | • 已启发 | <ul> <li>已提交</li> </ul> |           | 化学化工学院          | 全日制学术学位硕士研究生                                | 2022 | 不参与     | • 同一培养层次同一年级超过3人不配套 | 导师配套                               | 2023年03月至2023年08月                               | 启发修改 查看                 |

助研津贴页面下侧显示本学期该导师可启发助研津贴的学生名单。

| 序号 | 启发状态                    | 提交状态                    | 学生姓名 | 所在院系 | 学生类别         | 年级   | 导师金额 | 学校配套 | 学校配套金额 | 学校配套说明      | 导师配套说明 | 发放月份              | 操作       |
|----|-------------------------|-------------------------|------|------|--------------|------|------|------|--------|-------------|--------|-------------------|----------|
| 1  | • 待启发                   | • 待提交                   |      | 法学院  | 非全日制专业学位硕士研  | 2022 | 200  | 不参与  | 0      | • 专业学位硕士不配套 | 导师配套   |                   | 启发 修改 查看 |
| 2  | • 待启发                   | • 待提交                   |      | 法学院  | 全日制专业学位硕士研究生 | 2022 | 200  | 不参与  | 0      | • 专业学位硕士不配套 | 导师配套   |                   | 启发 修改 查看 |
| 3  | • 待启发                   | • 待提交                   |      | 法学院  | 全日制专业学位硕士研究生 | 2022 | 200  | 不参与  | 0      | • 专业学位硕士不配套 | 导师配套   |                   | 启发 修改 查看 |
| 4  | • 待启发                   | • 待提交                   |      | 法学院  | 全日制专业学位硕士研究生 | 2022 | 200  | 不参与  | 0      | • 专业学位硕士不配套 | 导师配套   |                   | 启发 修改 查看 |
| 5  | • 待启发                   | • 待提交                   |      | 法学院  | 全日制专业学位硕士研究生 | 2022 | 200  | 不参与  | 0      | • 专业学位硕士不配套 | 导师配套   |                   | 启发 修改 查看 |
| 6  | • 待启发                   | • 待提交                   |      | 法学院  | 全日制专业学位硕士研究生 | 2022 | 200  | 不参与  | 0      | • 专业学位硕士不配套 | 导师配套   |                   | 启发 修改 查看 |
| 7  | • 待启发                   | • 待提交                   |      | 法学院  | 全日制专业学位硕士研究生 | 2022 | 200  | 不参与  | 0      | • 专业学位硕士不配套 | 导师配套   |                   | 启发 修改 查看 |
| 8  | • 待启发                   | • 待提交                   |      | 法学院  | 非全日制专业学位硕士研  | 2022 | 200  | 不参与  | 0      | • 专业学位硕士不配套 | 导师配套   |                   | 启发 修改 查看 |
| 9  | • 待启发                   | • 待提交                   |      | 法学院  | 全日制专业学位硕士研究生 | 2022 | 200  | 不参与  | 0      | • 专业学位硕士不配套 | 导师配套   |                   | 启发 修改 查看 |
| 10 | <ul> <li>已启发</li> </ul> | <ul> <li>已提交</li> </ul> |      | 法学院  | 全日制学术学位硕士研究生 | 2021 | 200  | 参与   | 300    | • 符合配套条件    | 扶持基金   | 2023年03月至2023年08月 | 启发修改 查看  |

#### 三、助研津贴启发

导师可根据本学期各研究生参与助研工作情况,选择性点击"启发"按钮为相应学生配发助研津贴。系统默认启发当前学期6个月的助研津贴,并自动判断学生是否符合学校配套标准。导师可根据 实际情况调整导师配套金额和发放起止月份,并点击"确认"完成启发。如助研账户余额不足则不能 执行启发操作。

| 启发                                                       |                              |                                                        |              | $\times$ |
|----------------------------------------------------------|------------------------------|--------------------------------------------------------|--------------|----------|
| 校园卡号: 220<br>所在学院: 化等<br>年级: 2022<br>配套说明: 符合<br>导师最低配套金 | 22<br>化工学院<br>配套条件<br>额: 300 | 姓名:<br>培养晨次:硕士<br>原定毕业年月:20250<br>专业分类:C<br>学校配套金额:200 | 630          |          |
| 导师金额                                                     |                              | 300                                                    | ~            |          |
| 学校配套金额                                                   |                              | 200                                                    |              |          |
| 如果不符合i<br>时,学校配                                          | 配套条件或者导<br>套金额为0。            | 別师配套金额小于最低面                                            | 倉金额          |          |
| 开始月份                                                     | 2023-03                      |                                                        |              |          |
| 结束月份                                                     | 2023-08                      |                                                        |              |          |
| 学校配套                                                     | • 参与 🔿                       | 不参与                                                    |              |          |
| 备注:同年<br>学校配套修                                           | 汲同培养层次T<br>攻为"不参与",          | F, 仅允许3名学生参与<br>则会自动配套给其他学                             | 学校配套,如<br>生。 | 將        |
|                                                          |                              |                                                        | 取消 确         | i认       |

\*特殊情况:同一年级、同一培养层次符合学校配套标准的学生数为3个,导师可通过点击启发 界面中的"不参与"按钮将,轮次调整学生的学校配套资格。

#### 四、添加其他学生

导师可点击"添加其他学生"按钮,输入学生校园卡号来添加校内任意研究生。如该学生本学期 已有助研津贴数据,则不允许添加。

| 2023学年                          |                                                             | ~ 春                                                                                   | 季学期                 | × .         | 学生校园卡号或姓谷                    | z Q  | 查询 🕴 | + 添加其他学 | 生 ~ 提 | 交到学院审核 | 2      |
|---------------------------------|-------------------------------------------------------------|---------------------------------------------------------------------------------------|---------------------|-------------|------------------------------|------|------|---------|-------|--------|--------|
| 本学期合                            | भः                                                          | 总人数: 3                                                                                | 2 硕士                | 人数: 32      | 博士人数: 0                      |      | /    |         |       |        |        |
| 序号 启                            | 自发状态                                                        | 提交状态                                                                                  | 学生姓名                | 所在院系        |                              | 学生类别 |      | 年级      | 导师金额  | 学校配套   | 学校配套金额 |
| 6000<br>耐余金额<br>団+弓或法<br>主人数: 0 | 森加其他学生<br>•检察学<br>校園卡<br>姓名<br>所在對<br>培养屋<br>年级<br>:<br>原定毕 | 22022091:<br>22022091:130<br>220220912130<br>流等軟育研究課<br>次 硕士<br>2022<br>业年月: 20250630 | 2130 <b>输入</b><br>t | ×<br>校园卡号检索 | 2<br>:60028<br>:023-07<br>全额 |      |      |         |       |        |        |

第2页

#### 五、提交到学院审核

当前学期需要发放助研津贴的各名学生都完成启发并确认无误后,点击"提交到学院审核"进行 提交。

| 2023 | 学年    | ~ 春    | 季学期  |         | 学生校园卡号或姓名 |                        | Q查询            | + 添加其他学生                                 |       | 提交到学院审核 |                                           |
|------|-------|--------|------|---------|-----------|------------------------|----------------|------------------------------------------|-------|---------|-------------------------------------------|
| 本学則  | 月合计:  | 总人数: 3 | 2 硕士 | 上人数: 32 | 博士人数: 0   |                        |                |                                          |       |         |                                           |
| 序号   | 启发状态  | 提交状态   | 学生姓名 | 所在院系    |           | 学 <del>生来回</del><br>坦二 |                | Att 412                                  | 日本本部  | 4.51100 | <sup>────</sup> <sup>────</sup> 配套金额<br>~ |
| 1    | • 待启发 | ● 待提交  | 吴超   | 法学院     |           | 和                      | *              | - 112 - 11 - 24 - 24 - 24 - 24 - 24 - 24 |       |         | ~                                         |
| 2    | 🦲 待启发 | 🦲 待提交  | 汪鹏宇  | 法学院     |           | ≝ 😣                    | 数据提父后<br>信息是否无 | 远放名单将顿定<br>误?                            | ,请您佣加 |         | г-щ                                       |
| 3    | • 待启发 | ● 待提交  | 吕子瑶  | 法学院     |           | 全                      |                |                                          | 耳     | 双消 确定列  | <del>С</del> Д                            |
| 4    | 🦲 待启发 | 🧕 待提交  | 董岩   | 法学院     |           | 全日制专业                  | 业学位硕士研         | <del>1</del> 宛生 2022                     | 200   | 不参与     | 0                                         |

# 六、数据修改/删除

启发后,在学院未审核之前,导师可通过"修改"操作继续调整导师配套金额(修改金额)和发放起止月份(追加月份、删除月份)。如下图所示:

| ļ    | 470950<br>财务账号余额                         | Ĩ.                                                | <b>7100</b><br>已确认金额 | <b>46</b>                                                      | <b>3850</b><br>余金额 | □ 部门编号::<br>◎ 负责人:                                |      | 6       | 项目编号: 2€<br>□同步时间: 2023-02-27                                         | 财务数据说明:如无<br>学院和研工部审批的学生<br>额,则不允许审批。                                    | 财务数据,请联系学院设置财务<br>总金额,剩余金额指您目前还回 | 5账号。已确认金额指当前正在由<br>11以审核的总金额,如超出剩余金 |
|------|------------------------------------------|---------------------------------------------------|----------------------|----------------------------------------------------------------|--------------------|---------------------------------------------------|------|---------|-----------------------------------------------------------------------|--------------------------------------------------------------------------|----------------------------------|-------------------------------------|
| 2023 | 学年                                       | ▽                                                 | 季学期                  | ~ 学生                                                           | 交园卡号或姓名            | Q 查询 + 添加其他                                       | 学生   | ✓ 提交到学院 | 官审核                                                                   |                                                                          |                                  |                                     |
| 本学期  | 胴合计:                                     | 总人数: 28                                           | 硕士                   | 人数: 13 博士                                                      | 人数: 15             |                                                   |      |         |                                                                       |                                                                          |                                  |                                     |
| 序号   | 启发状态                                     | 提交状态                                              | 学生姓名                 | 所在院系                                                           |                    | 学生类别                                              | 年級   | 学校配套    | 学校配套说明                                                                | 导师配套说明                                                                   | 发放月份                             | 操作                                  |
| 1    | • 待启发                                    | <ul> <li>已提交</li> </ul>                           |                      | 化学化工学院                                                         |                    | 全日制学术学位硕士研究生                                      | 2022 | 参与      | • 符合配套条件                                                              | 导师配套                                                                     |                                  | 启发修改 查看                             |
| 2    | • 已启发                                    | • 已提交                                             |                      | 化学化工学院                                                         |                    | 全日制学术学位硕士研究生                                      | 2022 | 参与      | • 符合配套条件                                                              | 导师配套                                                                     | 2023年03月至2023年08月                | 启发修改 查看                             |
| 3    | ● 待启发                                    | ● 已提交                                             |                      | 化学化工学院                                                         |                    | 全日制学术学位硕士研究生                                      | 2022 | 参与      | • 符合配套条件                                                              | 导师配套                                                                     |                                  | 启发 修改 查看                            |
| 4    | • 已启发                                    | <ul> <li>已提交</li> </ul>                           |                      | 化学化工学院                                                         |                    | 全日制学术学位硕士研究生                                      | 2022 | 不参与     | • 同一培养层次同一年级超                                                         | 过3人不配导师配套                                                                | 2023年03月至2023年08月                | 启发修改 查看                             |
| 5    | • 待启发                                    | <ul> <li>已提交</li> </ul>                           | -                    | 化学化工学院                                                         |                    | 全日制学术学位硕博连读博士生                                    | 2022 | 参与      | • 符合配套条件                                                              | 导师配套                                                                     |                                  | 启发 修改 查看                            |
| 修改   |                                          |                                                   |                      |                                                                |                    |                                                   | ×    | 修改      | 导师金额                                                                  |                                                                          | ×                                |                                     |
|      | 校园卡号: 22<br>培养层次: 硕<br>学校配套: 不<br>号码最低配套 | 厨卡号: 22022<br>养层次: 硕士<br>校配套: 不參与<br>時最低配套金額: 300 |                      | 姓名:<br>年現:2022 加<br>配書號 同一培养配次同一年機趣过3人 ,<br>明: 不動者<br>学校配告金額:0 |                    | 1111子№ 1157№ 1157№<br>販達毕业年月: 20250630<br>专业分类: C |      |         | 校园卡号: 220220924011<br>所在学院: 化学化工学院<br>年级: 2022<br>学校配套: 参与<br>专业公类: C | 姓名: 時柏舟<br>培养层次: 硕士<br>原定毕业年月: 20250630<br>配套说明: 符合配套条件<br>马际最低配套全额: 300 |                                  |                                     |
|      | 发放月份                                     | 导师发放金额                                            | 学                    | 校配套金额                                                          | 审核状态               | 操作                                                |      | 2       | 学校配套金额: 200                                                           |                                                                          |                                  |                                     |
|      | 2023-03                                  | 300                                               | 0                    |                                                                | 待提交                | 修改导师发放金额删除                                        |      |         | 原导师金额 300                                                             |                                                                          |                                  |                                     |
|      | 2023-04                                  | 300                                               | 0                    |                                                                | 待提交                | 修改导师发放金额册除                                        |      |         |                                                                       |                                                                          |                                  |                                     |
|      | 2023-05                                  | 300                                               | 0                    |                                                                | 待提交                | 修改导师发放金额 删除                                       |      |         | 修改金额                                                                  | 300                                                                      | ~                                |                                     |
|      | 2023-06                                  | 300                                               | 0                    |                                                                | 待提交                | 修改导师发放金额删除                                        |      | ·       | 学校配套金额                                                                | 200                                                                      |                                  |                                     |
|      | 2023-07                                  | 300                                               | 0                    |                                                                | 待提交                | 修改导师发放金额删除                                        |      |         | 如果不符合配套条件或者<br>財 学校配套余飾为0                                             | 导师配套金额小于最低配套金                                                            | 额                                |                                     |
|      | 2023-08                                  | 2023-08 300 0                                     |                      |                                                                | 待提交                | 修改导师发放金额删除                                        |      |         | #31 -3-1XE0/E612E0/344                                                |                                                                          |                                  |                                     |
|      |                                          |                                                   |                      |                                                                |                    | 取消 追加月份                                           | 确认   |         |                                                                       | 取消                                                                       | 确认                               |                                     |

# 七、发放记录查看

完成启发的学生条目,可点击"查看"按钮,查看该生助研津贴的发放明细。点击"查看学生信息",可查看该生的个人信息。如下图所示:

| 基本信息    |              |           |       |                     |        |
|---------|--------------|-----------|-------|---------------------|--------|
| 校园卡号:   | 220220924511 | 姓名: 1 1 1 | 学生信息) | 所在学院:化学化工学院         |        |
| 培养层次:   | 硕士           | 年级: 2022  |       | 原定毕业年月: 20250630    |        |
| 专业分类:   | с            | 导频最低配套金额  | 300   | 学校配套金额: 200         |        |
| 发放明细    |              |           |       |                     |        |
| 发放月份    | 导师金额         | 学校金额      | 总金额   | 最后操作时间              | 审核状态   |
| 2023-03 | 300          | 200       | 500   | 2023-02-25 14:49:25 | • 学院审核 |
| 2023-04 | 300          | 200       | 500   | 2023-02-25 14:49:25 | • 学院审核 |
| 2023-05 | 300          | 200       | 500   | 2023-02-25 14:49:25 | • 学院审核 |
| 2023-06 | 300          | 200       | 500   | 2023-02-25 14:49:25 | • 学院审核 |
| 2023-07 | 300          | 200       | 500   | 2023-02-25 14:49:25 | • 学院审核 |
| 2023-08 | 300          | 200       | 500   | 2023-02-25 14:49:25 | • 学院审核 |
| 日志信息    |              |           |       |                     |        |
| 操作人     | 操作时间         | 描述        |       |                     |        |

|     | <ul><li>◎ 项目编号: 260022</li><li>◎ 同步时间: 2023-02-27</li></ul> | 約7500年864991、如戊約7500年,同時45年57662萬約55%至,已增加4年88時日申加止仕田<br>学院和研工部申批的学生总金额,剩余金额指您目前还可以审核的总金额,如超出剩余金<br>额,则不允许审批。 |                   |          |  |  |  |  |  |
|-----|-------------------------------------------------------------|----------------------------------------------------------------------------------------------------|-------------------|----------|--|--|--|--|--|
| 較到  | 洋院审核                                                        |                                                                                                    |                   |          |  |  |  |  |  |
| 校配套 | 学校配套说明                                                      | 导师配套说明                                                                                                    | 发放月份              | 操作       |  |  |  |  |  |
| 与   | • 符合配套条件                                                    | 导师配套                                                                                                    |                   | 启发 修改 查看 |  |  |  |  |  |
| 与   | • 符合配套条件                                                    | 导师配套                                                                                                    | 2023年03月至2023年08月 | 启发修改查看   |  |  |  |  |  |
| 与   | • 符合配套条件                                                    | 导师配套                                                                                                    |                   | 启发 修改 查看 |  |  |  |  |  |
| 参与  | • 同一培养层次同一年级超过3                                             | 人不祥导师配套                                                                                                    | 2023年03月至2023年08月 | 启发修改 查看  |  |  |  |  |  |